# CONNECT **4**

## HOW TO CLAIM YOUR ACCOUNT: 1st TIME USERS

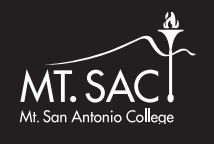

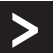

#### Getting started: Go to inside.mtsac.edu

1 Click on "1st Time Users (Claim Account)" before you enter a username and password.

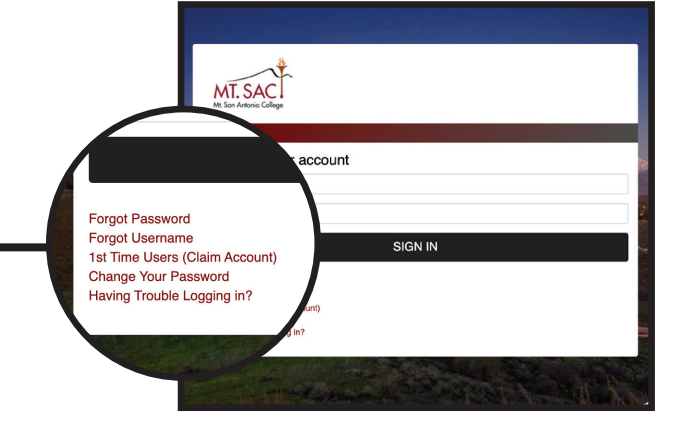

- 2 Enter your Mt. SAC username, emailed from Admissions & Records Office. Then click, "Submit."
- 3 Answer these Challenge Questions exactly as you answered them on your Mt. SAC application. If you didn't provide a Social Security Number (SSN) on your application, then enter zeroes (e.g. 0000) as your SSN. Click "submit" once you have answered all questions.
- **4** This code will be your temporary password. Write it down and then click "login."

| Student Account Claim<br><u>Step 1 of 3 - Provide Account Information</u><br>Answer the following questions based on the information provided on the<br>letter sent to you by Mt. SAC's Admissions Office |                                                                       |  |
|----------------------------------------------------------------------------------------------------|-----------------------------------------------------------------------|--|
| l am a*                                                                                                    | <u>Continuing Student</u> <u>Returning Student</u> <u>New Student</u> |  |
| User Name*                                                                                                    | (Examples: jsmith1, jsmith12, jsmith123, etc.)                        |  |
|                                                                                                    | Submit                                                                |  |
| Please enter a User Name.                                                                                                    |                                                                       |  |
| Click here to download the Student Account Activation Instructions * Denotes Required Fields                                                                                                    |                                                                       |  |

| Student Account Claim<br>Step 2 of 3 - Answer Challenge Questions |                                                                                       |  |  |
|-------------------------------------------------------------------|---------------------------------------------------------------------------------------|--|--|
| What is your first name?*                                         | (Example: John)                                                                       |  |  |
| What is your last name?*                                          | (Example: Smith)                                                                      |  |  |
| What is your current Student ID?*                                 | (Example: A99999999)                                                                  |  |  |
| What is your date of birth?*                                      | (mm/dd/yyyy)                                                                          |  |  |
| What are the last 4 digits of your<br>Social Security Number?     | (Example: 9999. If you provided a SSN to the campus, you need to complete this field) |  |  |
|                                                                   | Submit                                                                                |  |  |
|                                                                   |                                                                                       |  |  |
| * Denotes Required Fields                                         |                                                                                       |  |  |

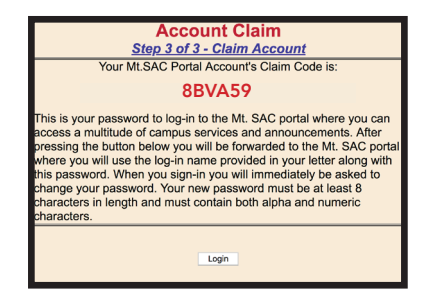

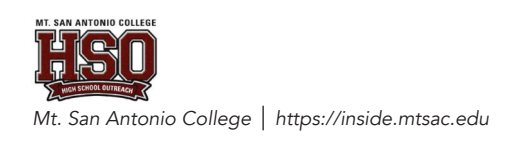

CONTINUE NEXT PAGE >

5 Enter your username and use the Mt. SAC Account Claim Code as your password. Then click "login."

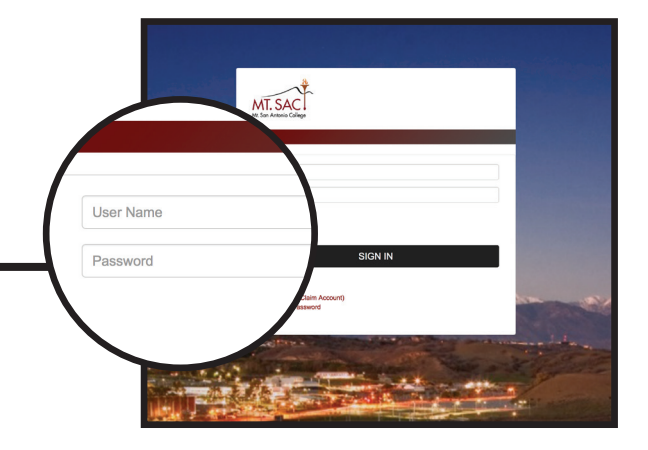

#### 6 CHANGE YOUR PASSWORD

You will automatically be redirected to change your password. Please follow the instructions on the next screen and create a new password.

### HAVING PROBLEMS CLAIMING YOUR ACCOUNT? Call the Mt. SAC Help Desk (909) 274-4357 and have your Mt. SAC Student ID number available.

NOTE: You must login at least once every 30 days or else your account will be deactivated. If it becomes deactivated, call the Mt. SAC Help Desk.

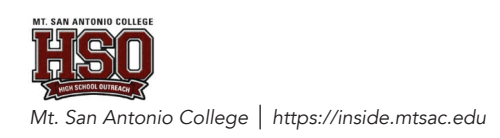